# <u>クレジットカードを用いた献金方法</u>

#### ① 「献金する」のボタンをクリック(ロゴはありませんが、JCB カードも使えます)

| 目 記 論 就会する   welcome-to-↑ × 目 3191ca_caef28c28fc94544bi 日本概台キリスト教会   クリスチ ☆ Yahoo! JAPAN + ∨      |           | - 0 ×                                  |
|---------------------------------------------------------------------------------------------------|-----------|----------------------------------------|
| $\leftrightarrow$ $\rightarrow$ $\circlearrowright$ $\pitchfork$ https://www.hongodai.org/blank-1 | □ ☆       | ¢ ℓ છ …                                |
| ホーム 場所・時間 ようこそ! 初めての方へ インターネット礼拝 ジョイジョイチャペル 歴史 施設 理念                                              | 活動 More   | ^                                      |
| 以下の銀行口座に振り込んでささげることもできます。<br>横浜銀行 本郷台支店 普通 0305679<br>宗教法人本郷台キリスト教会 代表役員 池田 恵賜                    |           |                                        |
| 下の「献金する」のボタンから、クレジットカードを使ってささげることもできます。<br>(PayPalのアカウントを作る必要があります)                               |           |                                        |
| クレジットカード献金 操作方法                                                                                   |           |                                        |
| visa (***** ***** これ!                                                                             |           |                                        |
| ・・・・・・・・・・・・・・・・・・・・・・・・・・・・・・・・・・・・                                                              | 🚷 ^ 🔿 🖮 🎙 | J Φ)) ⊗ 11:21<br>2020/04/04 <b>₹</b> 3 |

### ② 献金の入力画面が別ウィンドウで開きます。

| 🕒 🖅 🗟 献金する   welcome-to-h                           | PayPal Button - Microsoft Edge               |                                            |                | – 🗆 X  |                 | - I          | J X  |
|-----------------------------------------------------|----------------------------------------------|--------------------------------------------|----------------|--------|-----------------|--------------|------|
| $\leftarrow$ $\rightarrow$ O $\textcircled{a}$ http | https://www.powr.io/apps/paypal-button/view? | id=23562828&mode=page&transaction_id=45722 | 267            |        | ☆ ☆             | : <i>l</i> ~ | e    |
|                                                     | Order Summary                                |                                            | Totals         |        | re              |              | Â    |
|                                                     | PRODUCT<br>献金                                | оту. ряюсе<br>1 ¥0.00                      | Subtotal:      | ¥0.00  |                 |              |      |
| 以「                                                  | PRICE: ¥ 0                                   |                                            | Total:         | ¥0.00  |                 |              |      |
| 横注                                                  | 1                                            |                                            |                |        |                 |              |      |
| 宗教                                                  | Add Special Instructions                     |                                            | Check out with | ayPal  |                 |              |      |
|                                                     |                                              |                                            |                |        |                 |              |      |
| <b>۲</b>                                            | 2                                            |                                            | Safe and       | Secure |                 |              |      |
| (F                                                  |                                              |                                            |                |        |                 |              |      |
|                                                     |                                              |                                            |                |        |                 |              |      |
| 2                                                   |                                              |                                            |                |        |                 |              |      |
|                                                     |                                              |                                            |                | 1.1    |                 |              |      |
|                                                     |                                              |                                            |                |        |                 |              |      |
|                                                     |                                              |                                            |                |        |                 |              |      |
|                                                     |                                              |                                            |                |        |                 |              |      |
|                                                     |                                              |                                            |                |        |                 | 11.20        | ~    |
| ■  2 ここに入力して検索                                      | O 🖽 🐂                                        | <u>e</u> 🌆 🚾 🎐                             |                | ເ∂ ^ ⊂ | <b>* 19</b> 🖓 🖗 | 2020/04/     | 04 😽 |

### ③「PRICE」の欄に献金額を入力。

「Add Special Instructions」の欄に、献金の内容や指定先を入力できます。(任意) 入力したら、右にある「Check out with PayPal」のボタンをクリック

| :ome-to-ł | Pa | yPal Button - Microsoft Edge          | - 🗆 X                                                 |
|-----------|----|---------------------------------------|-------------------------------------------------------|
| http:     | A  | https://www.powr.io/apps/paypal-butto | view?id=23562828&mode=page&transaction_id=4572267     |
|           |    | Order Summary                         | Totals                                                |
|           |    | PRODUCT<br>献金                         | QTY.         PRICE         Subtotal:         ¥1000.00 |
| 以一横流      |    | PRICE: ¥ 1000                         | Total: ¥1000.00                                       |
| 宗教        |    | 礼拝感謝献金                                | Check out with PayPal                                 |
| ጉ<br>(P   |    |                                       | 入力したら Safe and Secure                                 |
| 21        |    |                                       | ここをクリック!                                              |

## ④ 「PayPa1」のページが別ウィンドウで開きます。

| 6 5                      | PayPalアカウントへのログイン - Microsoft Edge              |                                                                                                    | - 🗆 X 🗗 X |
|--------------------------|-------------------------------------------------|----------------------------------------------------------------------------------------------------|-----------|
| $\leftarrow \rightarrow$ | PayPal, Inc. [US] https://www.paypal.com/cgi-bi | n/webscr?cmd=_express-checkout&useraction=commit&token=EC-78J24058HK057992N                                                                                                    | eð …      |
|                          | PayPal, Inc. [US] https://www.paypal.com/cgi-bi | n/websar?amd=_express-checkout&useraction=commit&token=EC-78124058HK057992H           Image: Commit Commit Commi |           |
|                          |                                                 | アカウントを開設する                                                                                                    |           |
| <u>م</u>                 | ここに入力して検索 (                                     | D Hi 🐂 😋 🌆 🖏 🎙                                                                                                    |           |

⑤ 初めての方は「アカウントを開設する」をクリック。

2回目以降は、最初に登録したメールアドレス(または携帯電話番号)とパスワードを入力 して「ログイン」をクリック。

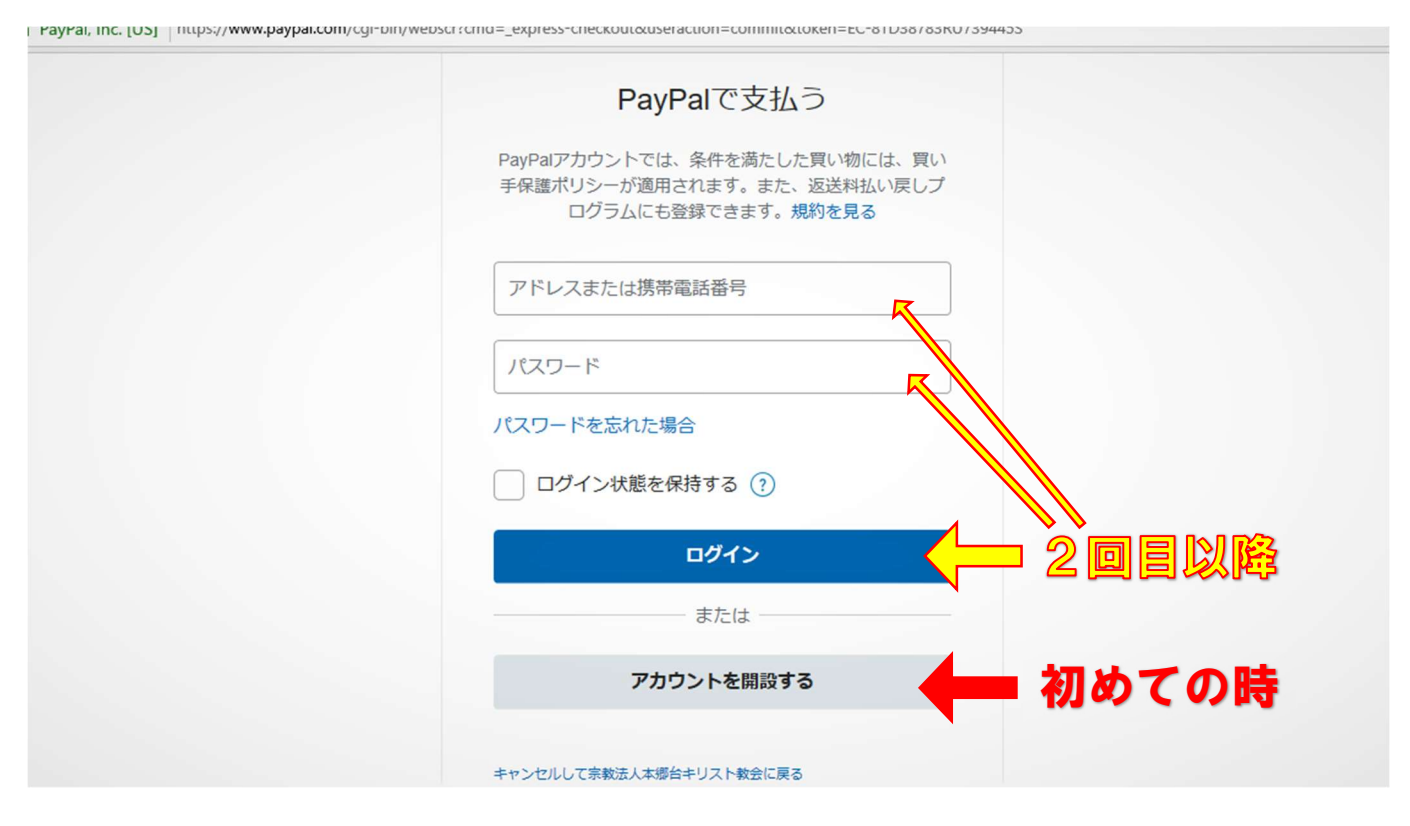

⑥ 「PayPa1」のアカウントの作成画面が別ウィンドウで開いたら「カード」をクリック。

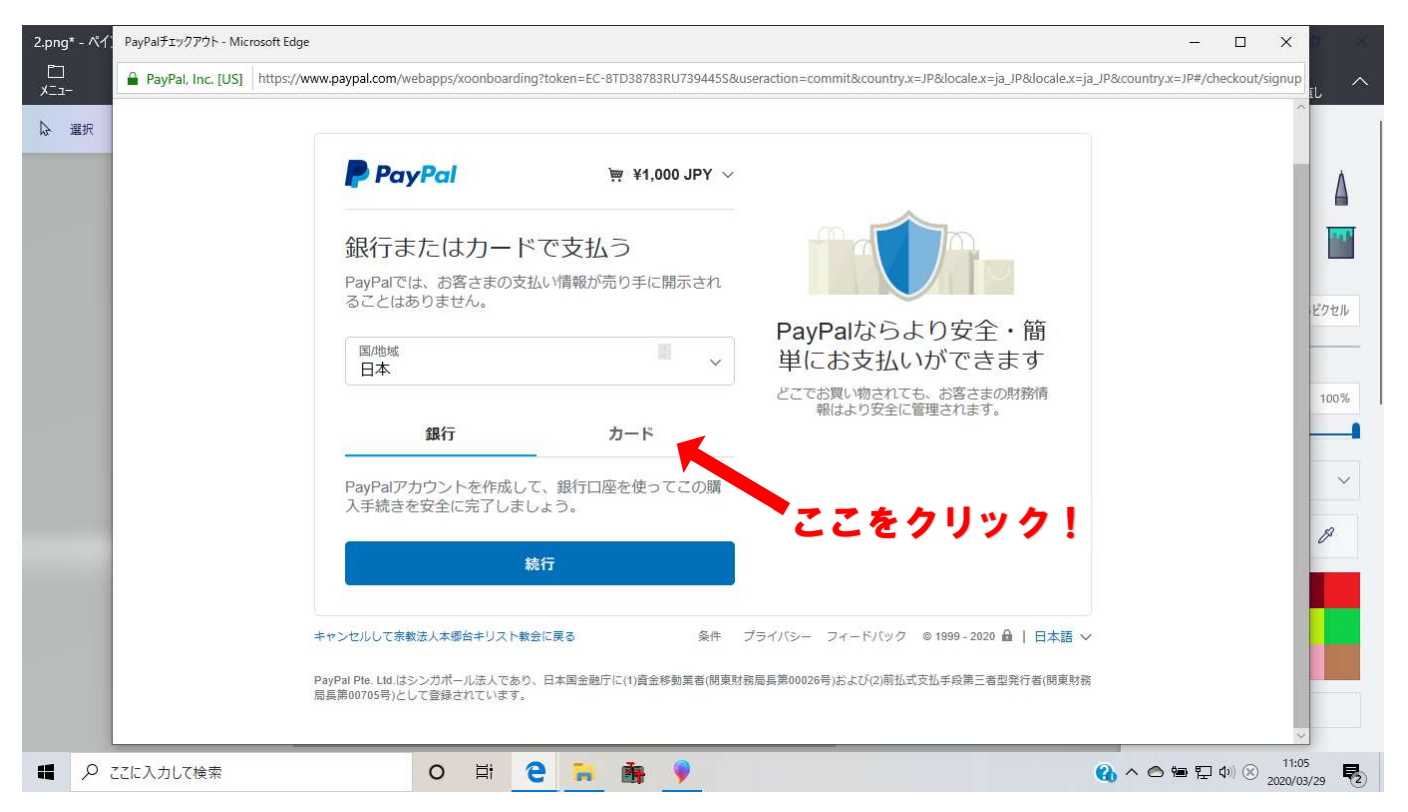

⑦ すべての項目を入力して「請求先住所に配送」にチェックを入れる。 PayPal アカウント作成のためにメールアドレスと自分で作成したパスワードと生年月日を

入力し、同意して支払うをクリック。

| → PayPal, Inc. [US] | ttps://www.paypal.com/webapps/xoonboarding?token=EC-8TD38783RU739445S&useraction=commit&country.x=JP&locale.x=ja_JF                                           | P&locale.x=ja_JP&country.x=JP#/checkout/signup |
|---------------------|----------------------------------------------------------------------------------------------------|------------------------------------------------|
|                     |                                                                                                    |                                                |
|                     | メール<br>hongodaiccoffice@gmail.com<br>パスワードを入力<br>表示                                                                                                    |                                                |
|                     | 生年月日<br>1964/12/12<br>国籍                                                                                                    |                                                |
|                     | □本<br>「同意して支払うiをクリックすることにより、PayPalユーザー規約、ブライ<br>パシーステートメント、および利用規定ポリシーに同意し、この支払いが外<br>回為替及び外国貿易法に基づく北朝鮮やイランへの資金使途規制を含む日本<br>の法令を順行していることを宣言したうえで、この支払いを受行します。 |                                                |
|                     | 私は、PayPaが私のアカウントに関する管轄を電子的な方法で提供すること<br>を理解しています。18歳~20歳のお客さま、保護者の同意を得ていることを<br>確認する目的で、PayPaが私自身や保護者に問い合わせることに同意しま<br>す。                                     | <i>、たら</i>                                     |
| e3463c3             | 同意して支払う ここをクリッ                                                                                                    |                                                |
|                     |                                                                                                    |                                                |

これで完了です。

登録したメールアドレスに PayPal からアドレス確認のメールが送られてきたら、画面の表示 に従って手続きを進めてください。すべての手順が正常に完了したら、PayPal から支払い完了 のメールと教会からの感謝メールが届きます。

クレジットカードや PayPal を使わずに献金したい方は、以下の銀行口座に振り込んでいただ くことで献金することができます。

横浜銀行(金融機関コード:0138)
 本郷台支店(支店コード:324)
 普通預金口座
 0305679
 宗教法人 本郷台キリスト教会
 代表役員
 池田 恵賜

#### 献げられるお一人お一人に、神様の祝福が豊かにありますように!

一人ひとり、いやいやながらでなく、強いられてでもなく、心で決めたとおりにしなさい。神は、 喜んで与える人を愛してくださるのです。

神はあなたがたに、あらゆる恵みをあふれるばかりに与えることがおできになります。あなたがたが、いつもすべてのことに満ち足りて、すべての良いわざにあふれるようになるためです。

Ⅱコリント9:7,8